# 第17回認定医新規申請(2025) マニュアル

申請期間:7月12日(土)~8月12日(火) 申請方法:資格申請システムより全データアップロード

※Google Chromeでの閲覧を推奨しています。 ブラウザのバージョンは、いずれも最新版を利用してください。

#### ■ 申請の概要

| 申請の流れ―――p                                 | .3 |
|-------------------------------------------|----|
| 新規申請条件 p                                  | .4 |
| 提出内容 ———————————————————————————————————— | .5 |
| 資格申請システム ログイン後の操作手順 ―――― p                | .6 |

#### ■ 提出書類

| 書類のダウンロード・アップロード  | (提出済) | p.9  |
|-------------------|-------|------|
| 認定医新規申請書・在籍証明書 ―― |       | p.10 |
| 推薦状               |       | p.11 |
| 症例登録誓約書(レジストリー)   |       | p.12 |
| 研究業績の提出           |       | p.13 |

#### ■カテーテル治療実績の登録

| 実績集計期間の選択                      | p.15 |
|--------------------------------|------|
| NCDへのアクセス承認                    | p.16 |
| 治療実績の集計                        | p.17 |
| 治療実績の提出                        | p.18 |
| 提出書類(任意) ————————————————————— | p.21 |
| 判定と症例提出                        | p.22 |
| 申請年の最新症例(申請直前)                 | p.23 |

#### ■ 申請書の提出・受付

| 申請書の提出・差し替え ――― p                          | ).26 |
|--------------------------------------------|------|
| 申請前の注意事項p                                  | o.27 |
| 申請書の提出 p                                   | o.28 |
| 申請書受付 ———————————————————————————————————— | o.29 |

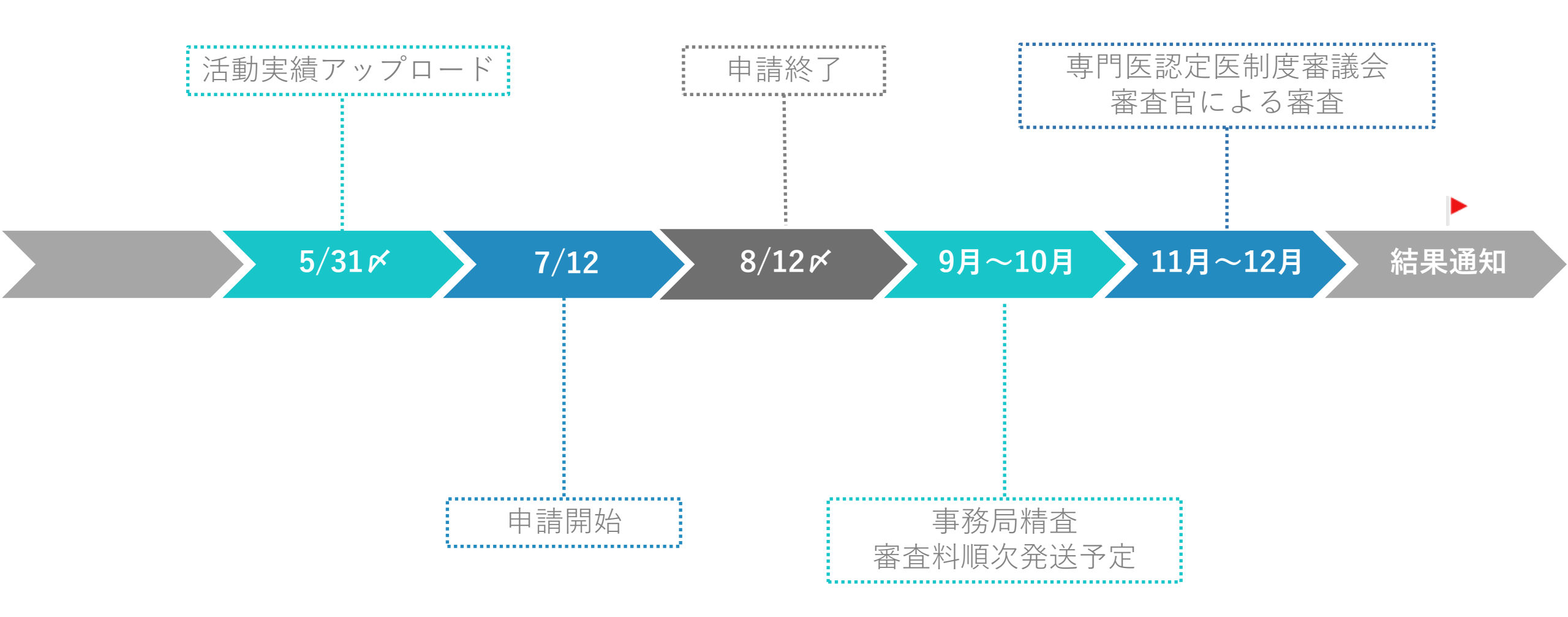

#### CVIT専門医認定医制度本則(第3章)より抜粋

第6条 認定医の認定基準は以下の通りとする。

①申請時に本学会入会後、24ヶ月以上経過していること。※1

②本学会入会後の主術者としての冠動脈形成術 100 例の治療経験を必須とする。※2

③本学会、本学会地方会、本学会誌での心血管カテーテル治療に関する研究業績が1つ以上あること。

④本学会が指定する研修カリキュラムを履修し、指導にあたった本学会代議員、心血管カテーテル治療専門医、

名誉専門医のうち1名の推薦があること。

⑤J-PCI・J-EVT/SHD レジストリーに参加しており、認定後より施行した症例の全例登録を行うこと。

※1 ※2 2022 年以降の認定医新規申請者より適用

### 提出内容

- ① 認定医新規申請書および在籍証明書
- ② 指導にあたった本学会代議員、心血管カテーテル治療専門医、名誉専門医のうち1名の推薦状
- ③ 症例登録事業(レジストリー)参加登録宣誓書
- ④ 研究業績(活動実績事前登録システム受理分より選択)
   ▲本学会、本学会地方会、本学会誌での心血管カテーテル治療に関する研究業績が<u>1つ</u>以上あること。
- ⑤ カテーテル治療経験数
  - └ 主術者としての本学会入会後からの
    □ 主術者としての本学会入会後からの
    □ 記動脈形成術100例分)
- ⑥ (レジストリー未登録の場合)
  - ▶ カテーテル治療実績一覧表
  - ┗申請症例証明書

#### 各申請ページへのアクセス方法1

#### 【2025年6月2日以降、最新の認定情報が正しく表示されている方】

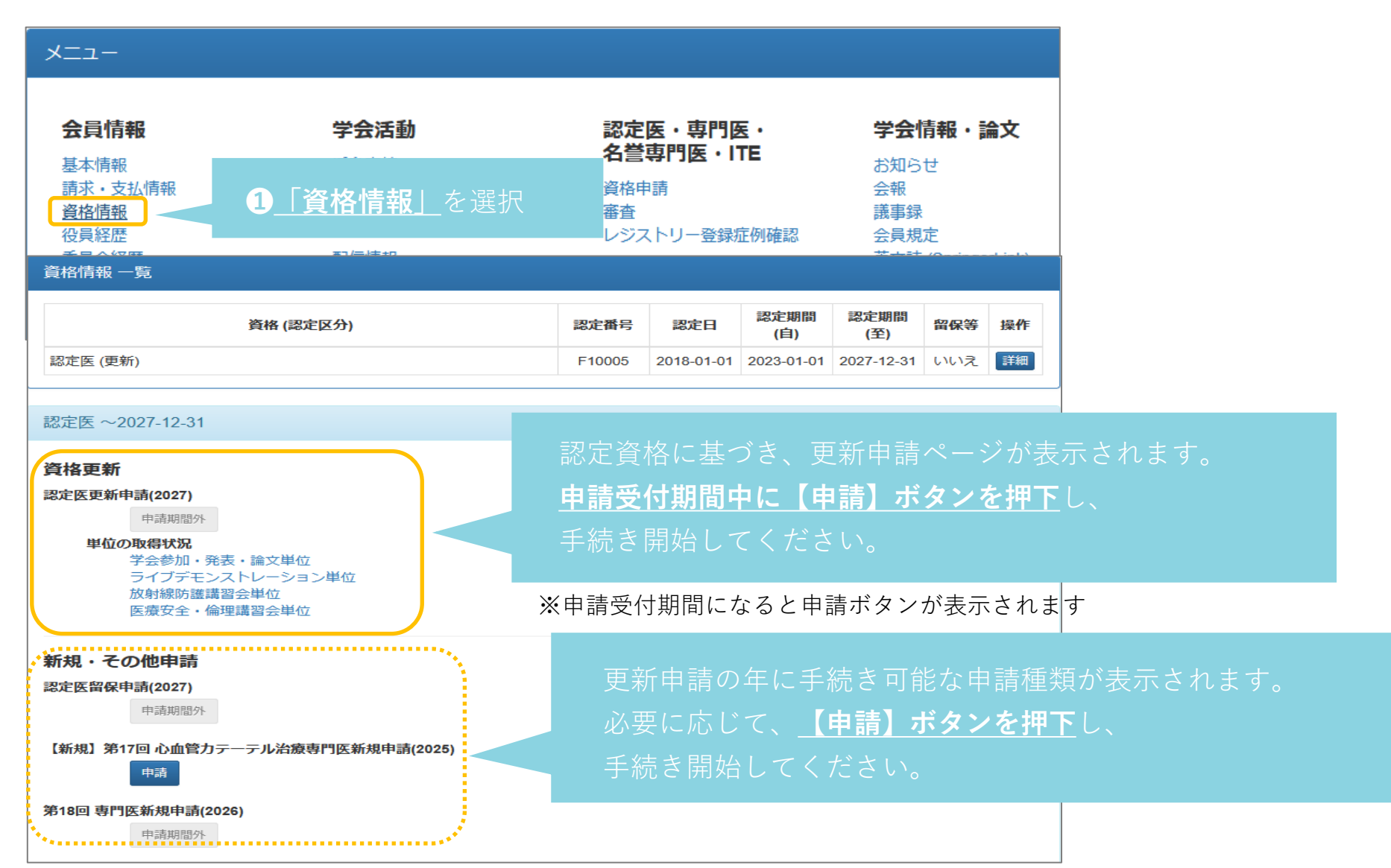

#### 各申請ページへのアクセス方法2

#### 【2025年6月2日以降、認定情報が未表示または過去認定情報までの場合】

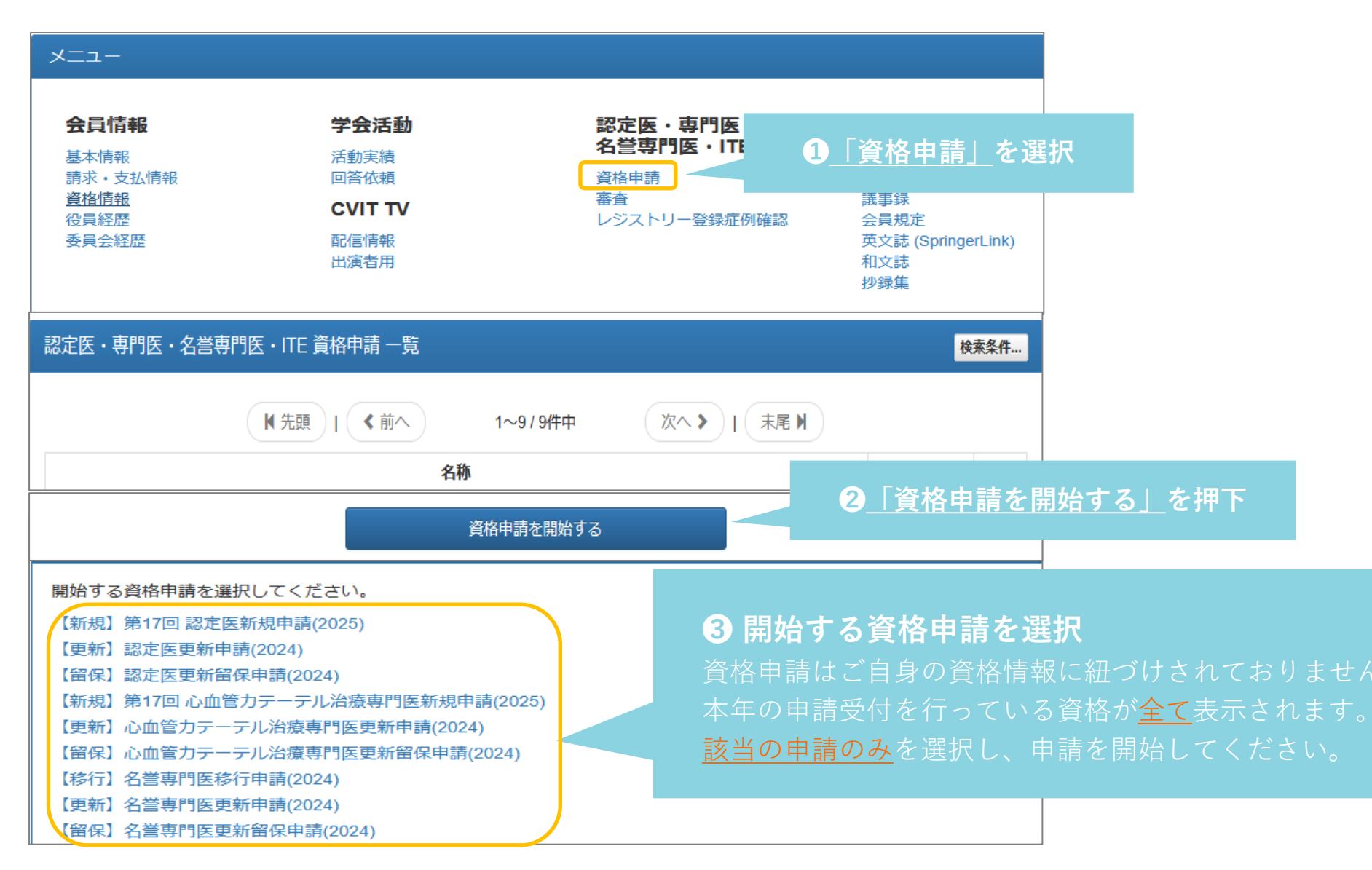

# CVIT資格申請システムログイン後操作手順2

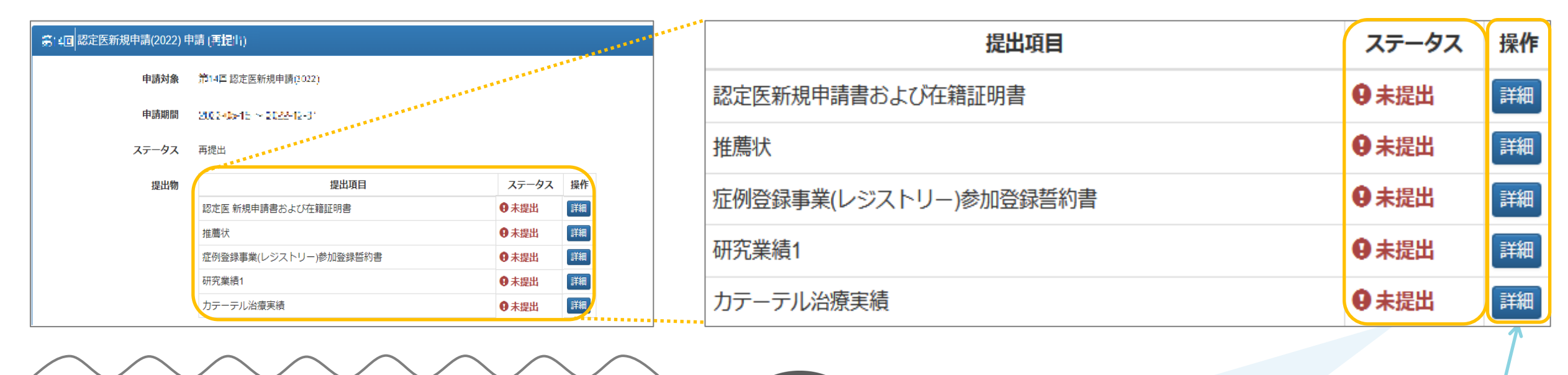

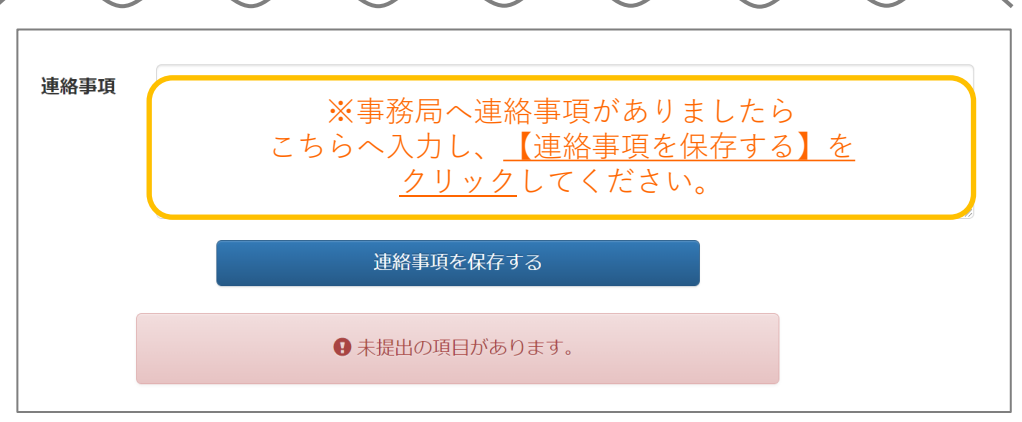

申請を中止したい場合は、【この申請を中止する】を クリックしてください。 CHECK! ステータスの初期表示は「未提出」です ①未提出 ②提出済 ③不足 のいずれかが表示されるようになっています

提出項目ごとに<u>「詳細」</u>を選択し、 申請書類のダウンロードと、アップロードを行ってください ※この時「Ctrl + クリック」で別タブが開きます

# 提出物 | 書類のダウンロードとアップロード(提出済)

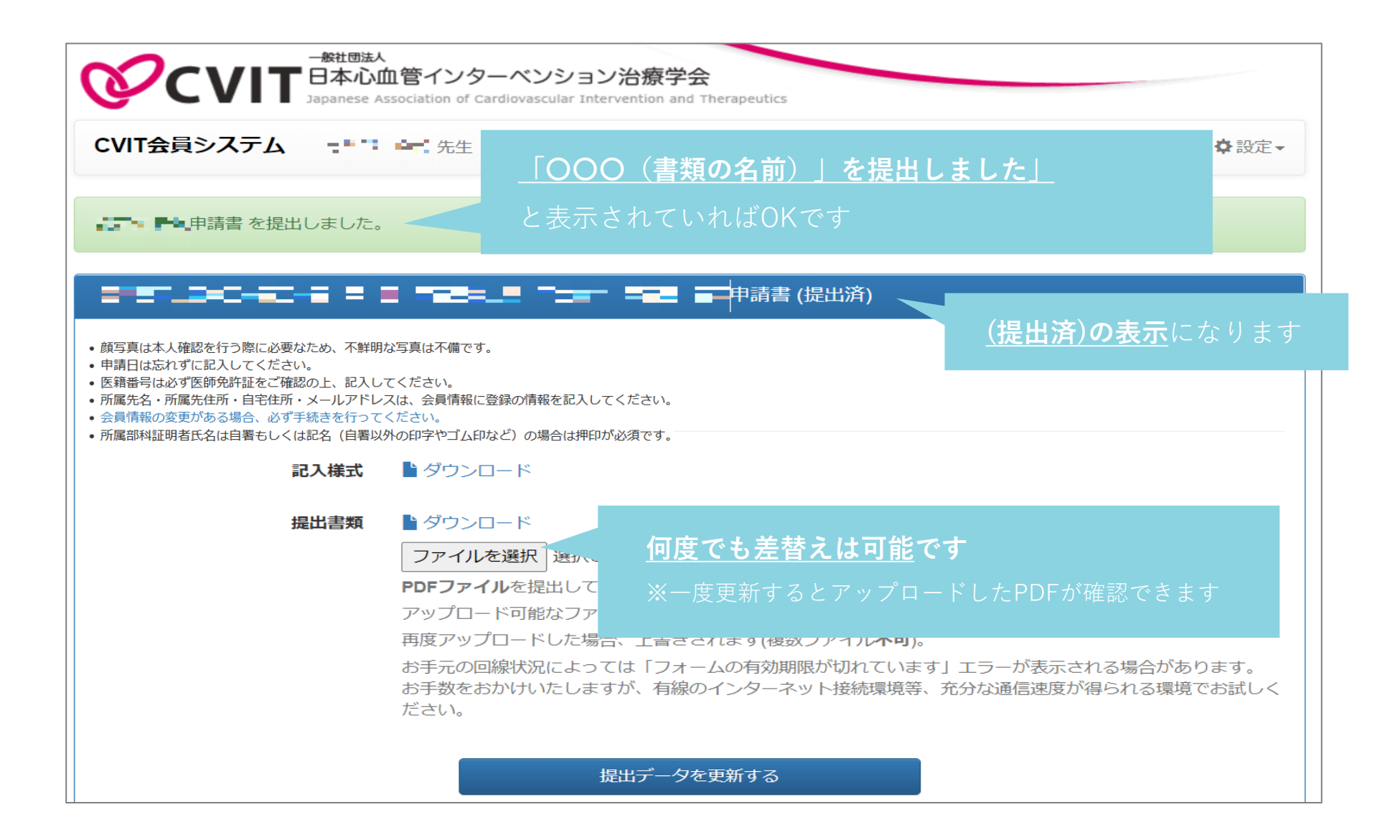

### 提出物 | 認定医新規申請書および在籍証明書 | Word

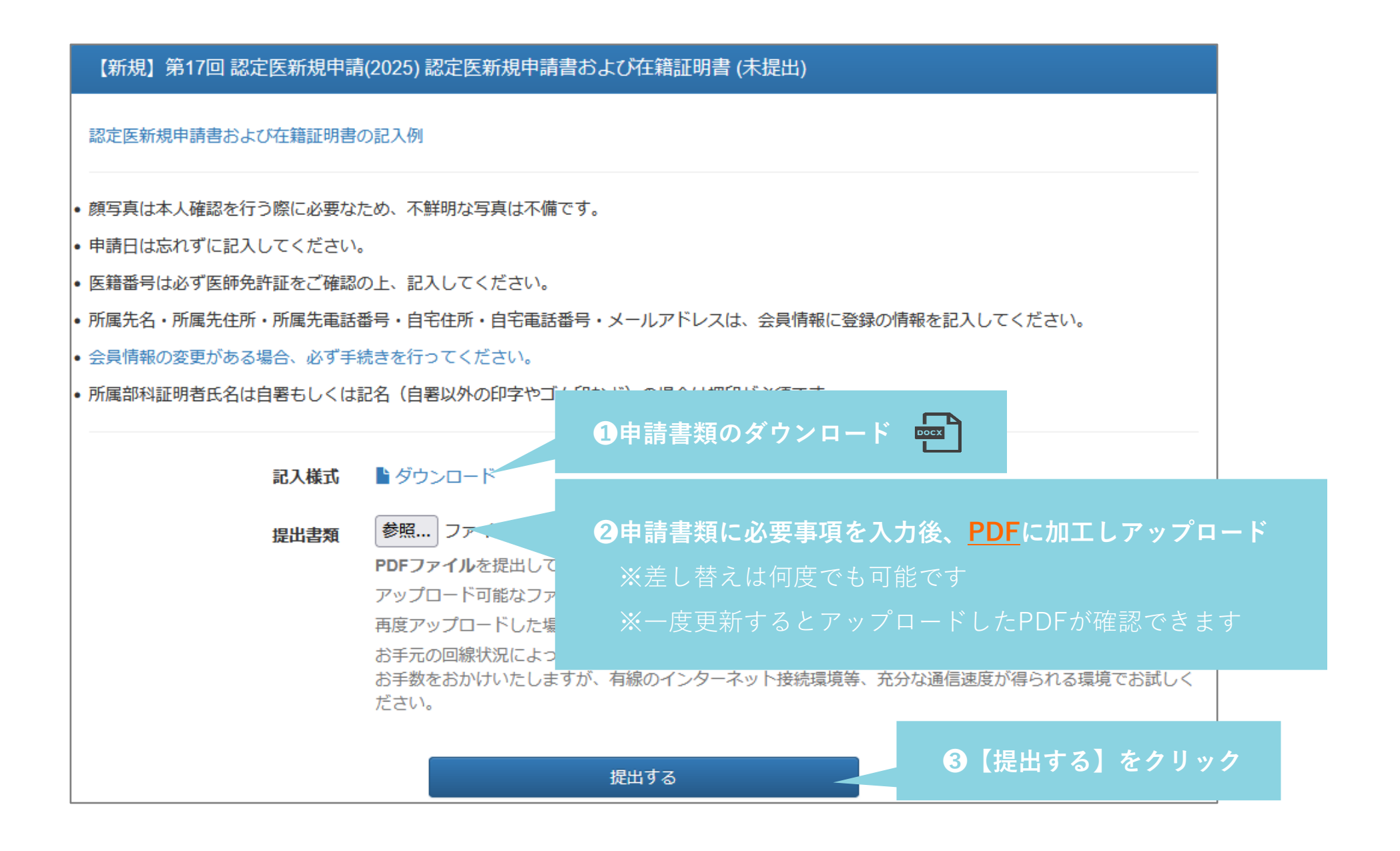

#### 【新規】第17回 認定医新規申請(2025) 推薦状 (未提出)

推薦状の記入例

• 推薦者の自署もしくは記名(自署以外の印字やゴム印など)の場合は押印が必須です。

・ 推薦者の心血管力テーテル治療専門医、名誉専門医の場合の認定番号は間違いなく記載いただくように申請者自身が確認をお願いします。

| 忍定医・心血管力テーテル治療専門医・名誉専門医 一覧 |                                        |                                       |  |  |
|----------------------------|----------------------------------------|---------------------------------------|--|--|
|                            |                                        |                                       |  |  |
| 記入様式                       | ▶ ダウンロード                               |                                       |  |  |
| 提出書類                       | 参照 フ <del>ァ</del>                      | ❷申請書類に必要事項を入力後、 <u>PDF</u> に加工しアップロード |  |  |
|                            | PDFファイルを提出して                           | ※差し替えは何度でも可能です                        |  |  |
|                            | アップロード可能なファ                            | ※―                                    |  |  |
|                            | 再度アップロードした場                            |                                       |  |  |
|                            | お手元の回線状況によっ、、<br>お手数をおかけいたしますが<br>ださい。 | が、有線のインターネット接続環境等、充分な通信速度が得られる環境でお試しく |  |  |
|                            |                                        | 提出する 3【提出する】をクリック                     |  |  |

## 提出物 | 症例登録事業(レジストリー)参加登録誓約書 | Word

| 【新規】第17回 認定医新規申請                      | 青(2025) 症例登録事業(レジストリー)参加登録誓約書 (未提出)                                                    |
|---------------------------------------|----------------------------------------------------------------------------------------|
| 症例登録事業(レジストリー)参加登録                    | 禄誓約書の記入例                                                                               |
| 申請時に在籍している施設の証明を<br>NCD診療科長氏名は自署もしくは記 | 取得してください。<br>2名(自署以外の印字やゴム印など)の場合は押印が必須です。                                             |
| 中調有日夕かNCD診療科長の場合は                     | 1申請書類のダウンロード                                                                           |
| 提出書類                                  | <b>参照…</b> ファ. <b>2</b> 申請書類に必要事項を入力後、 <u>PDF</u> に加工しアップロード                           |
|                                       | PDF Jアイルを提出して ※差し替えは何度でも可能です<br>アップロード可能なファ・<br>再度アップロードした場 ※一度更新するとアップロードしたPDFが確認できます |
|                                       | お手元の回線状況によっ、<br>、、、、、、、、、、、、、、、、、、、、、、、、、、、、、、、、、、、                                    |
|                                       | 提出する 3【提出する】をクリック                                                                      |

| 研究実績:必須事項 |  |
|-----------|--|
|-----------|--|

【認定医】

<u>本学会、本学会地方会、本学会誌での心血管カテー</u>

テル治療に関する研究業績が1つ以上あること

申請直前までの発表分の取り扱い

申請直前までの会合で発表を終えているものを ご提出可としております。

※申請された場合は、必ず <u>senmoni@cvit.jp</u> 宛にご連絡を お願いいたします。

#### 提出物 | 研究業績の提出2

ンション治療学会

会)

#### 研究業績1 (未提出)

| C                                                         | CVIT学術集会、地方会、学会誌(筆頭著者)での心血管カテーテル治療に関する研究業績が1つ以上                                                                      |                        |                       |        |  |
|-----------------------------------------------------------|----------------------------------------------------------------------------------------------------|------------------------|-----------------------|--------|--|
| <ul> <li>● うる</li> <li>長</li> <li>長</li> <li>未</li> </ul> | <ul> <li>認定医新規申請時に申請する研究業績を選択してください</li> <li>活動実績事前登録シス</li> <li>研究実績としてカウン</li> <li>提出済みの研究業績<br/>未提出です。</li> </ul> |                        |                       |        |  |
| त्र                                                       | <b>昭業績の提出</b>                                                                                                    |                        |                       |        |  |
|                                                           | 種別                                                                                                    | 主催者                    | 名称                    | 操作     |  |
|                                                           | 発表(本学会 総<br>会)                                                                                                    | 日本心血管インターベ<br>ンション治療学会 | ある時の5例についてE 研究会(日本)   | 「「「「」」 |  |
|                                                           | 発表(本学会 総<br>会)                                                                                                    | 日本心血管インターベ<br>ンション治療学会 | ある時の6例について F 研究会(日本)  | 提出する   |  |
|                                                           | 発表(本学会 総<br>会)                                                                                                    | 日本心血管インターベ<br>ンション治療学会 | ある時の2例について B 研究会(日本)  | 提出する   |  |
|                                                           | 発表(本学会 総<br>会)                                                                                                    | 日本心血管インターベ<br>ンション治療学会 | ある時の3例について C 研究会(日本)  | 提出する   |  |
|                                                           | 発表(本学会 総<br>会)                                                                                                    | 日本心血管インターベ<br>ンション治療学会 | ある時の4例について D 研究会(日本)  | 提出する   |  |
|                                                           | 発表(本学会 総<br>会)                                                                                                    | 日本心血管インターベ<br>ンション治療学会 | ある時の1例について A 研究会(日本)  | 提出する   |  |
|                                                           | 発表(本学会 総<br>会)                                                                                                    | 日本心血管インターベ<br>ンション治療学会 | ある時の7例について G 研究会(日本)  | 提出する   |  |
|                                                           | 発表(本学会 総<br>会)                                                                                                    | 日本心血管インターベ<br>ンション治療学会 | ある時の8例についてH 研究会(日本)   | 提出する   |  |
|                                                           | 発表(本学会 総<br>会)                                                                                                    | 日本心血管インターベ<br>ンション治療学会 | ある時の9例についてI 研究会(日本)   | 提出する   |  |
|                                                           | 発表(本学会 総<br>会)                                                                                                    | 日本心血管インターベンション治療学会     | ある時の10例について J 研究会(日本) | 提出する   |  |

#### 2【提出済】と表示されれば申請は完了です

研

| ±×1            | 22-27H0R3-4            |                      |      |
|----------------|------------------------|----------------------|------|
| 発表(本学会 総<br>会) | 日本心血管インターベ<br>ンション治療学会 | ある時の6例について F 研究会(日本) | 提出する |
| 発表(本学会 総<br>会) | 日本心血管インターベ<br>ンション治療学会 | ある時の2例について B 研究会(日本) | 提出済  |
| 発表(本学会 総<br>会) | 日本心血管インターベ<br>ンション治療学会 | ある時の3例について C 研究会(日本) | 提出する |
| 発表(本学会 総<br>会) | 日本心血管インターベ<br>ンション治療学会 | ある時の4例について D 研究会(日本) | 提出する |
| 発表(本学会 総<br>会) | 日本心血管インターベ<br>ンション治療学会 | ある時の1例についてA 研究会(日本)  | 提出する |
| 発表(本学会 総<br>会) | 日本心血管インターベ<br>ンション治療学会 | ある時の7例について G 研究会(日本) | 提出する |
| 発表(本学会 総<br>会) | 日本心血管インターベ<br>ンション治療学会 | ある時の8例についてH 研究会(日本)  | 提出する |
| 発表(本学会 総<br>会) | 日本心血管インターベ<br>ンション治療学会 | ある時の9例について   研究会(日本) | 提出する |
| 発表(本学会 総<br>会) | 日本心血管インターベ<br>ンション治療学会 | ある時の10例についてJ 研究会(日本) | 提出する |

提出内容を変更したい場合は、 変更したい研究業績をクリックしてください

【新規約:研究業績1業績】第13回 認定医新規申請(2021)へ戻る

### カテーテル治療実績の登録 | 1集計期間の選択

【新規】第17回 認定医新規申請(2025) カテーテル治療実績 (未提出) 治療実績集計

認定医新規申請は以下の基準により審査されます。

本学会入会後から申請直前までに主術者としての冠動脈形成術 100例の治療経験

集計期間の開始日にご自身の入会日を入力して治療実績を集計してください。

「直前症例」および「未登録症例」を申請される場合、「治療実績を提出する」画面にて詳細をご確認いただき、必要書類をご提出ください。 終了日は「2024-12-31」としてください。

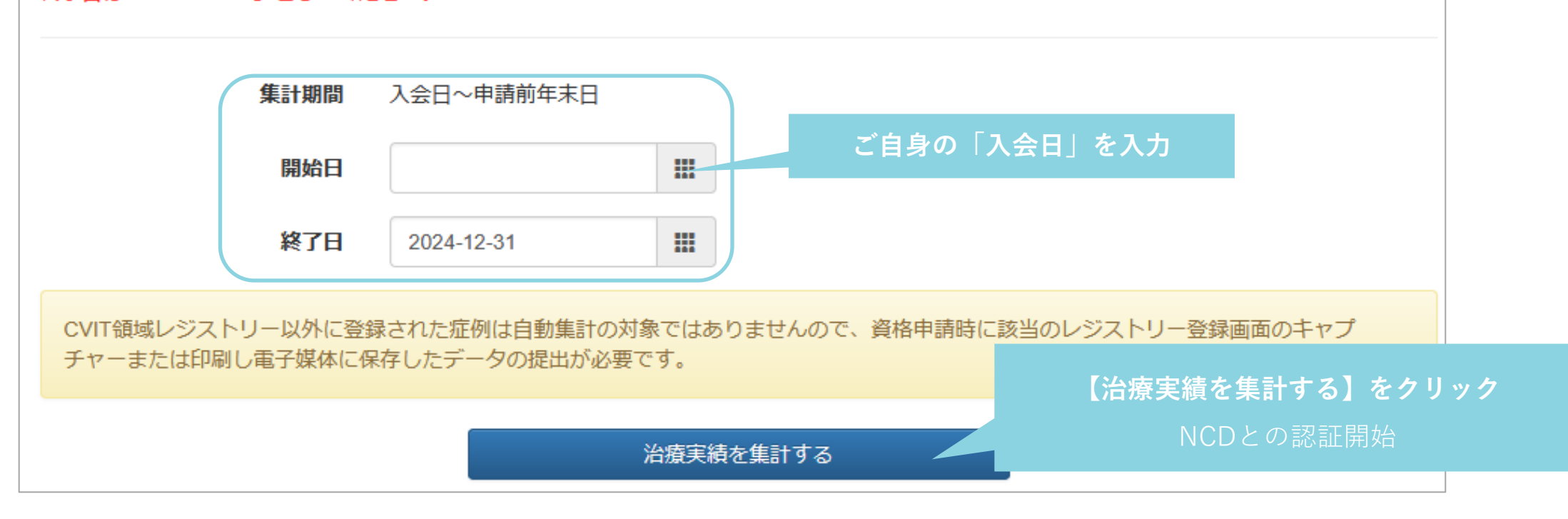

### カテーテル治療実績の登録 | 2NCDへのアクセス認証

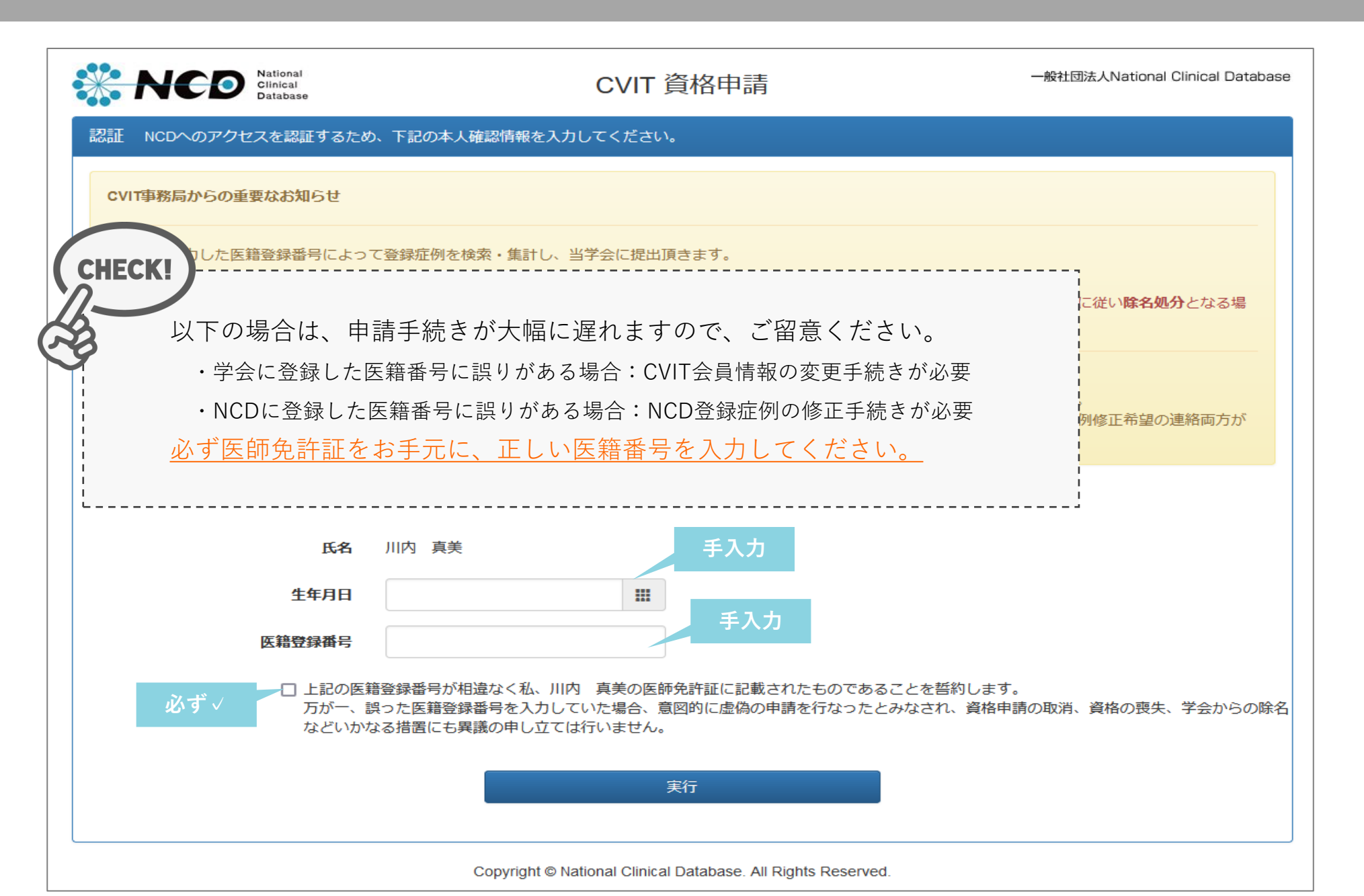

### カテーテル治療実績の登録 | 3治療実績集計

| 🔆 NC                                          | National<br>Clinical<br>Database                                              | CVIT 資格申請                                                                                                    | 一般社団法人National Clinical Dat              | abase                                              |
|-----------------------------------------------|-------------------------------------------------------------------------------|----------------------------------------------------------------------------------------------------|------------------------------------------|----------------------------------------------------|
| 台療実績集計                                        |                                                                               |                                                                                                    |                                          |                                                    |
| 医籍                                            | ₿録番号<br>集計期間                                                                  |                                                                                                    |                                          |                                                    |
|                                               |                                                                               | 手技分類                                                                                                    | 主術者 指導 介則                                |                                                    |
| PCI                                           |                                                                               |                                                                                                    | 6                                        | NCDとの認証が終わると、レジストリーに登録した症例                         |
| FVT                                           | EVT (シャントPTAを除く)                                                              |                                                                                                    | 1                                        |                                                    |
|                                               | EVT (シャントPTA)                                                                 |                                                                                                    | 0                                        | 数か表示されます。                                          |
|                                               | TAVI / BAV                                                                    |                                                                                                    | 0                                        |                                                    |
|                                               | 心房中隔欠損閉鎖術                                                                     |                                                                                                    | 0                                        | 以下の表示項目に誤りかないことを確認し、画面最下部                          |
|                                               | 経皮的中隔心筋焼灼術 (PTSMA)                                                            |                                                                                                    | 0                                        |                                                    |
|                                               | 経力テーテル肺動脈弁治療                                                                  |                                                                                                    | 0                                        | の 治療 実績を提出する をクリックしてくたさい                           |
|                                               | 動脈管開存 (PDA)                                                                   |                                                                                                    | 0                                        |                                                    |
|                                               | 慢性血栓塞栓性肺高血圧症に対す                                                               | 「るバルーン肺動脈形成術 (BPA)                                                                                                    | 0                                        |                                                    |
| SHD                                           | 僧帽弁閉鎖不全症                                                                      |                                                                                                    | 0                                        | 0                                                  |
|                                               | 経皮的VSP閉鎖                                                                      |                                                                                                    | 0                                        | CHECKI                                             |
|                                               | 経皮的冠動静脈屢閉鎖術                                                                   |                                                                                                    | 0                                        |                                                    |
|                                               | 経皮的LAA閉鎖術                                                                     |                                                                                                    | 0                                        |                                                    |
|                                               | 潜因性脑梗塞に対する経皮的卵性                                                               | 小規模閉鎖術 (PFO)<br>・                                                                                                    | 0                                        | ・ 医籍登録番号                                           |
|                                               | 個帽弁直換術後弁局囲迹流 (PVL)                                                            | )                                                                                                    | • <b>e</b>                               |                                                    |
|                                               | PTMC (個地子)                                                                    |                                                                                                    | 0                                        | ・集計期間(人会日~2024年12月31日)                             |
|                                               | (刀頬个可)                                                                        |                                                                                                    | U                                        |                                                    |
| <ul> <li>NCDに登録</li> </ul>                    | まされた症例のうち、ステータスが <u>第</u>                                                     | 記了(承認済)の症例のみが集計されます。                                                                                                    |                                          | ・王術者の症例剱                                           |
| <ul> <li>直近の登録</li> </ul>                     |                                                                               | 1日かかる場合がございます。<br>ハブなどでおいのであまりまた。 ※約月1日以来。 ※約月1日のブルマスカー                                                                                                    |                                          |                                                    |
| <ul> <li>施行致く室</li> <li>集計結果カの医籍登録</li> </ul> | ☞☆にへきく左共かのる場合等は、<br><sup>5</sup> 0件または明らかに実際と差異があ<br><b>番号で術者登録</b> されていることをご | 1879 18月178日の18月11日の19月1日日の日本19月1日日の日本19月1日日の日本19月1日日の19月1日日の19月1日の19月1日の19月1日の19月1日の19月1日の19月1日の19月1日の19月1日の19月1日の19月1日の19月1日日の19月1日日の19月1日日の19月1日日の19月1日日の19月1日日の19月1日日の19月1日の19月1日日の19月1日の19月1日日の19月1日の19月1日日の19月1日の19月1日日の19月1日日の19月1日日の19月1日日日の19月1日日の19月1日日日の19月1日日日日の19月1日日の19月1日日の19月1日日の19月1日日の19月1日日日日の19月1日日の19月1日日日の19月1日日日の19月1日日日の19月1日日日日の19月1日日日日の19月1日日日日日日日日日日 | Smarth いこします。<br>行施設の登録担当者に対象のNCD登録症例がご目 | <u>※申請年のNCD登録症例(単則症例)は反映されません。</u><br><sup>身</sup> |
| • NCD登録                                       | 証例に誤りがあった場合、訂正の可召                                                             | 「「こういては ● こちらからお問い合わせ ください。                                                                                                    |                                          |                                                    |
|                                               |                                                                               | 治療実績を提出する                                                                                                    | $\mathbf{i}$                             |                                                    |

## カテーテル治療実績の登録 | 4-1治療実績を提出する

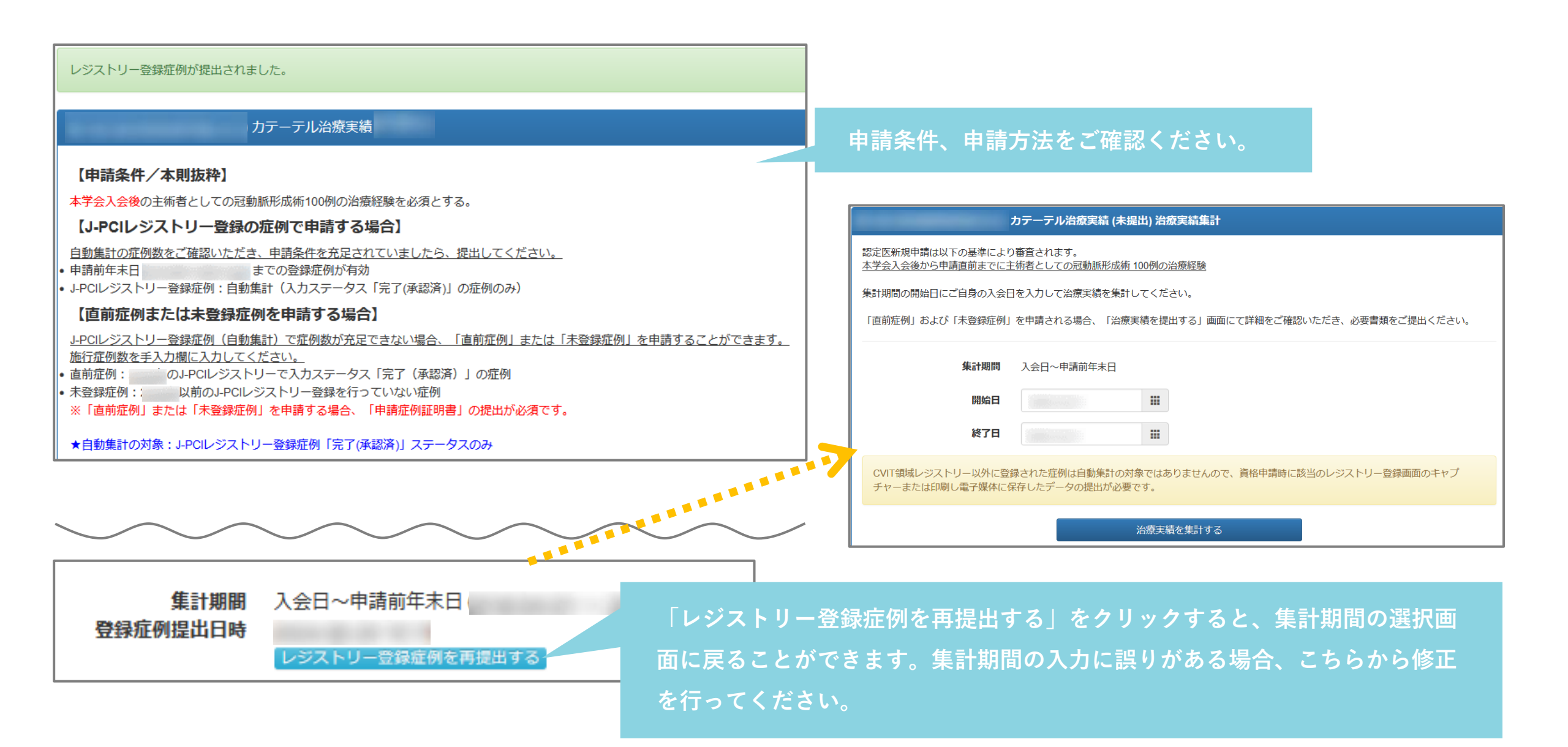

### カテーテル治療実績の登録 | 4-2治療実績を提出する(登録済)

#### J-PCI レジストリー登録症例(自動集計)にて申請する場合

自動集計の症例数をご確認いただき、症例が充足している場合、 画面最下部の 提出する をクリックし、提出を行ってください。

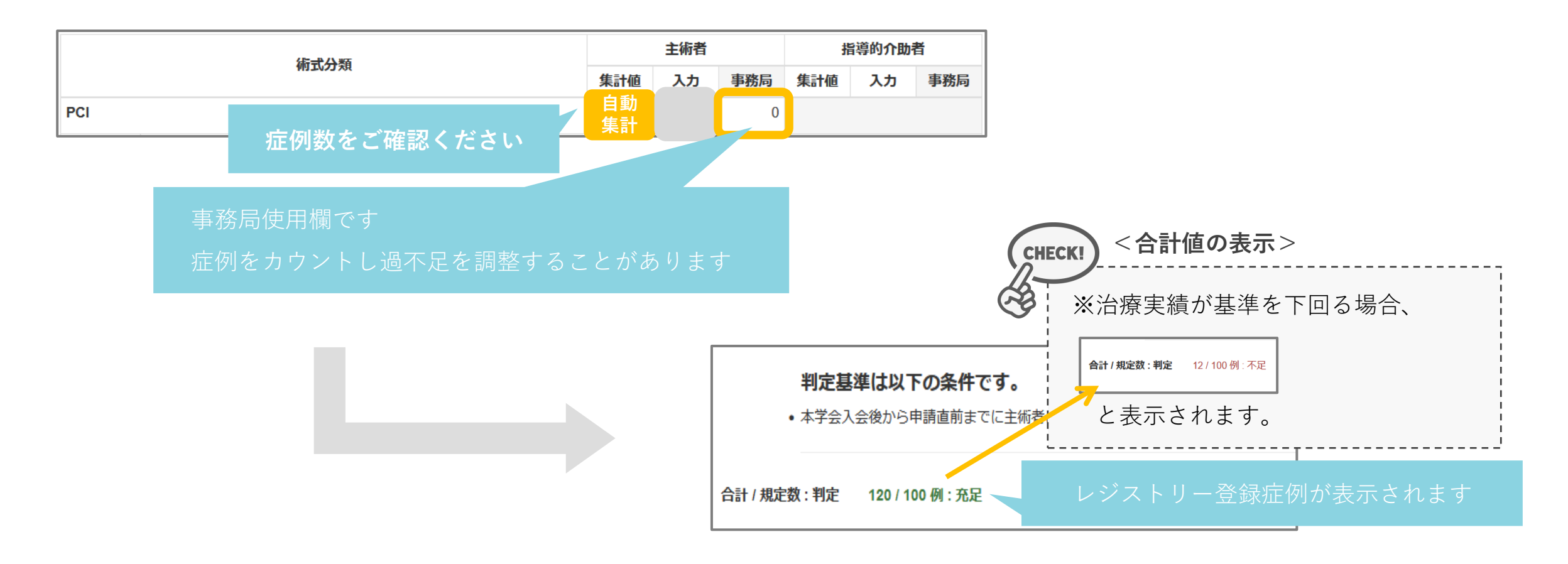

### カテーテル治療実績の登録 | 4-3治療実績を提出する(未登録)

#### <u>直前症例または未登録症例を申請する場合</u>

※J-PCIレジストリー登録症例(自動集計)にて申請条件を充足する場合、 アップロードは不要です

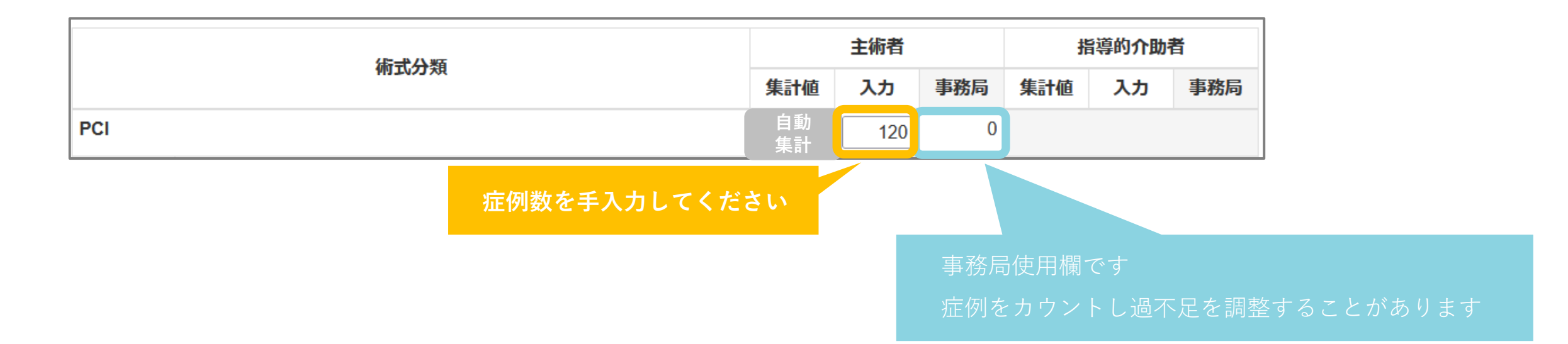

### カテーテル治療実績の登録 | 5提出書類(任意)

#### <u>直前症例または未登録症例を申請する場合</u>

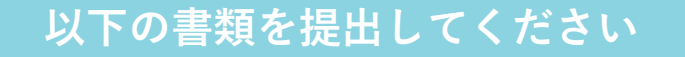

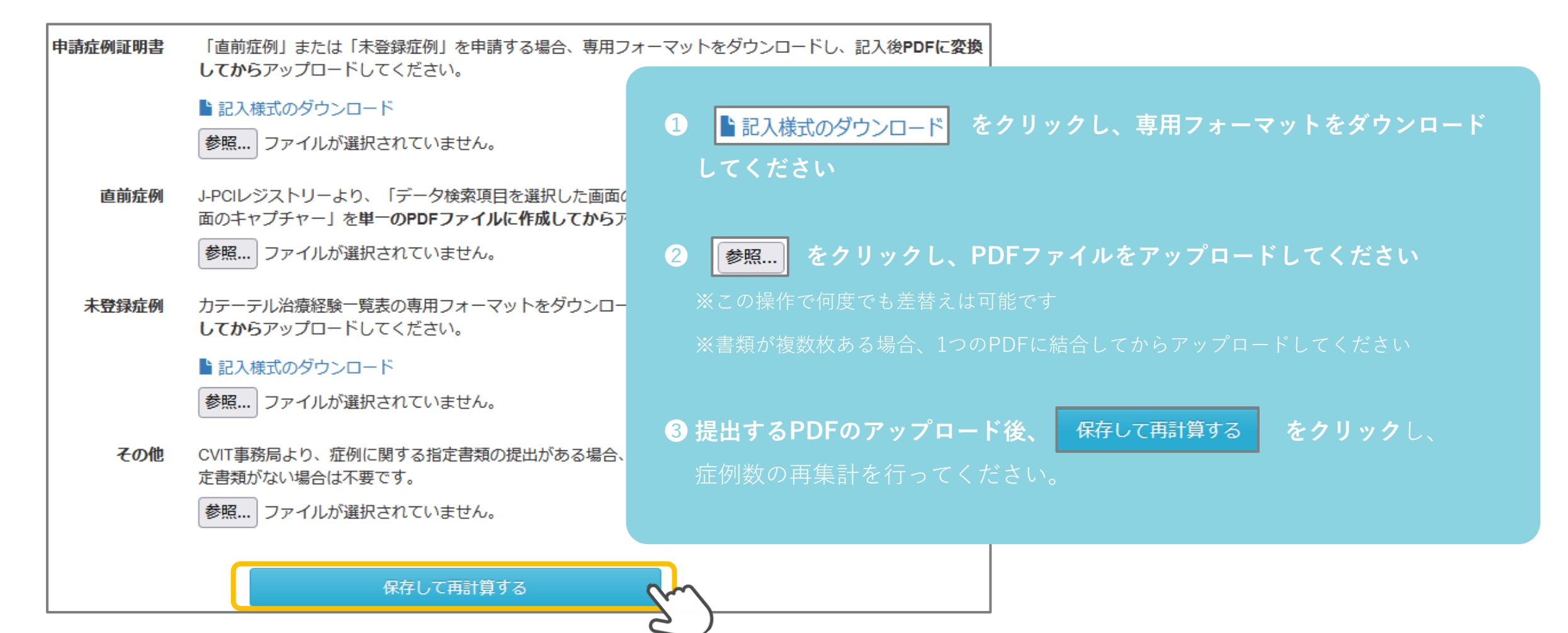

### カテーテル治療実績の登録 | 6 判定と症例提出

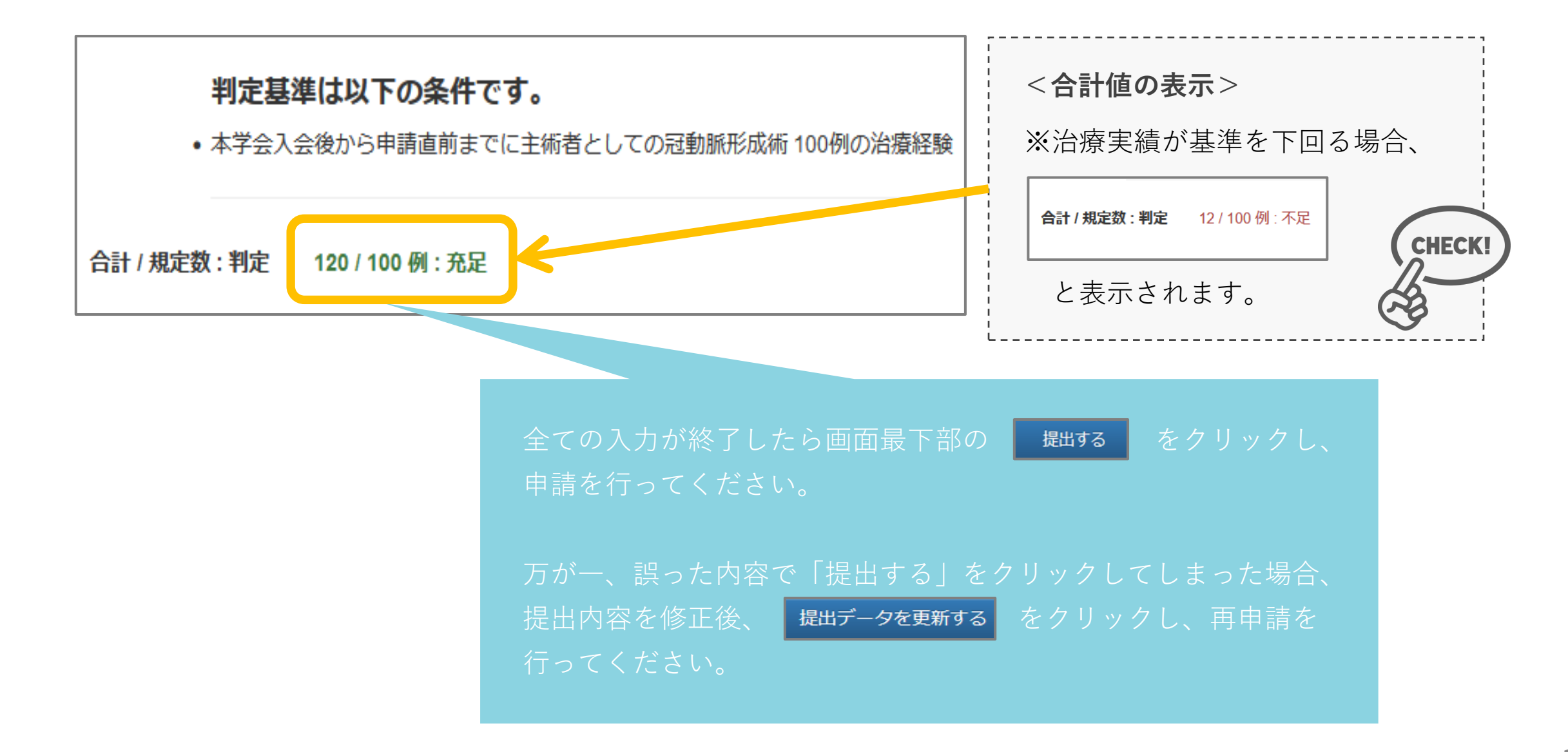

### カテーテル治療実績の登録|申請直前(申請年)の症例

申請年の1月1日からNCD登録された症例は、カテーテル治療実績の一覧に表示されません。 以下の方法で症例数を確認、症例一覧(PDFデータ)のアップロードの上、カテーテル治療実績の登録の未登 録欄に症例数を入力してください。

| <u>直前症例アップロードデータの作成方法</u> |                      |                                                              |                                 |
|---------------------------|----------------------|--------------------------------------------------------------|---------------------------------|
| CVIT会員システム                |                      | 日本心皿官インターベンション<br>apanese Association of Cardiovascular Inte | /治療学会 rvention and Therapeutics |
| 「レジストリー登録症例確認」へ進みます       | CVIT会員システム           | CVIT事務局 先生                                                   | ♠ダッシュボードへ戻る                     |
|                           | X-7-                 |                                                              |                                 |
|                           |                      |                                                              |                                 |
|                           | 会員情報                 | 学会活動                                                         | 認定医・専門医・                        |
|                           | 基本情報                 | 活動実績                                                         | 名誉専門医・ITE                       |
|                           | 請求・支払情報              | 回答依頼                                                         | 資格申請                            |
|                           | (1) 算俗情報<br>(1) 役員経歴 | CVIT TV                                                      | 金査<br>レジストリー登録症例確認              |
|                           | 委員会経歴                | 配信情報                                                         | pm                              |
|                           |                      | 出演者用                                                         | $\geq$                          |

### カテーテル治療実績の登録 | 申請直前(申請年)の症例

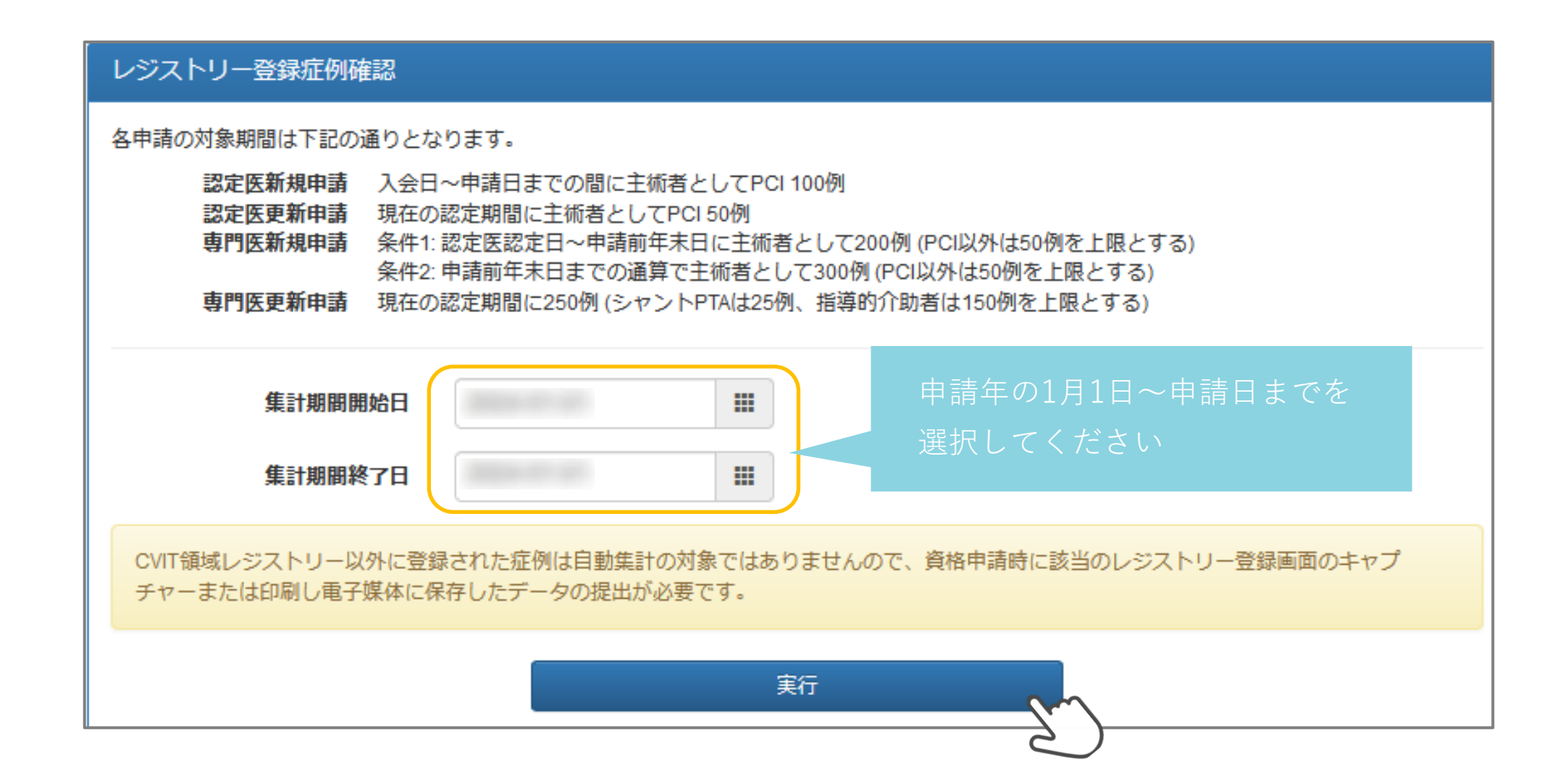

### カテーテル治療実績の登録|申請直前(申請年)の症例

| 治療実績集計      |                                  |                        |                                  |
|-------------|----------------------------------|------------------------|----------------------------------|
| 医籍          | 22録番号 9999999<br>【計期間            |                        |                                  |
|             | 手技分類                             |                        | 主術者 指導的<br>介助者                   |
| PCI         |                                  | 症例数をクリックしてくださ          | 225 21                           |
| FVT         | EVT (シャントPTAを除く)                 |                        | 12 12                            |
|             | EVT (シャントPTA)                    |                        | 0 0                              |
| 🔆 NC        | National<br>Clinical<br>Database | CVIT 資格申請              | 一般社団法人National Clinical Database |
| 症例一覧        |                                  |                        | 検索条件                             |
|             | ▶ 先頭   ◆ 前へ                      | 1~10/334件中 次へ >   末尾 > |                                  |
| 施行日<br>術者区分 |                                  | 施設・診療科<br>手技分類         | 年代<br>性別                         |
| 主術者         | PCI                              |                        |                                  |

表示された症例一覧ページをブラウザ機能(Google)でPDF化するか、プリントアウトの上、スキャンしPDFファイルにしてくだ さい。その後、カテーテル治療実績の提出ページにて「直前症例」項目に提出してください。

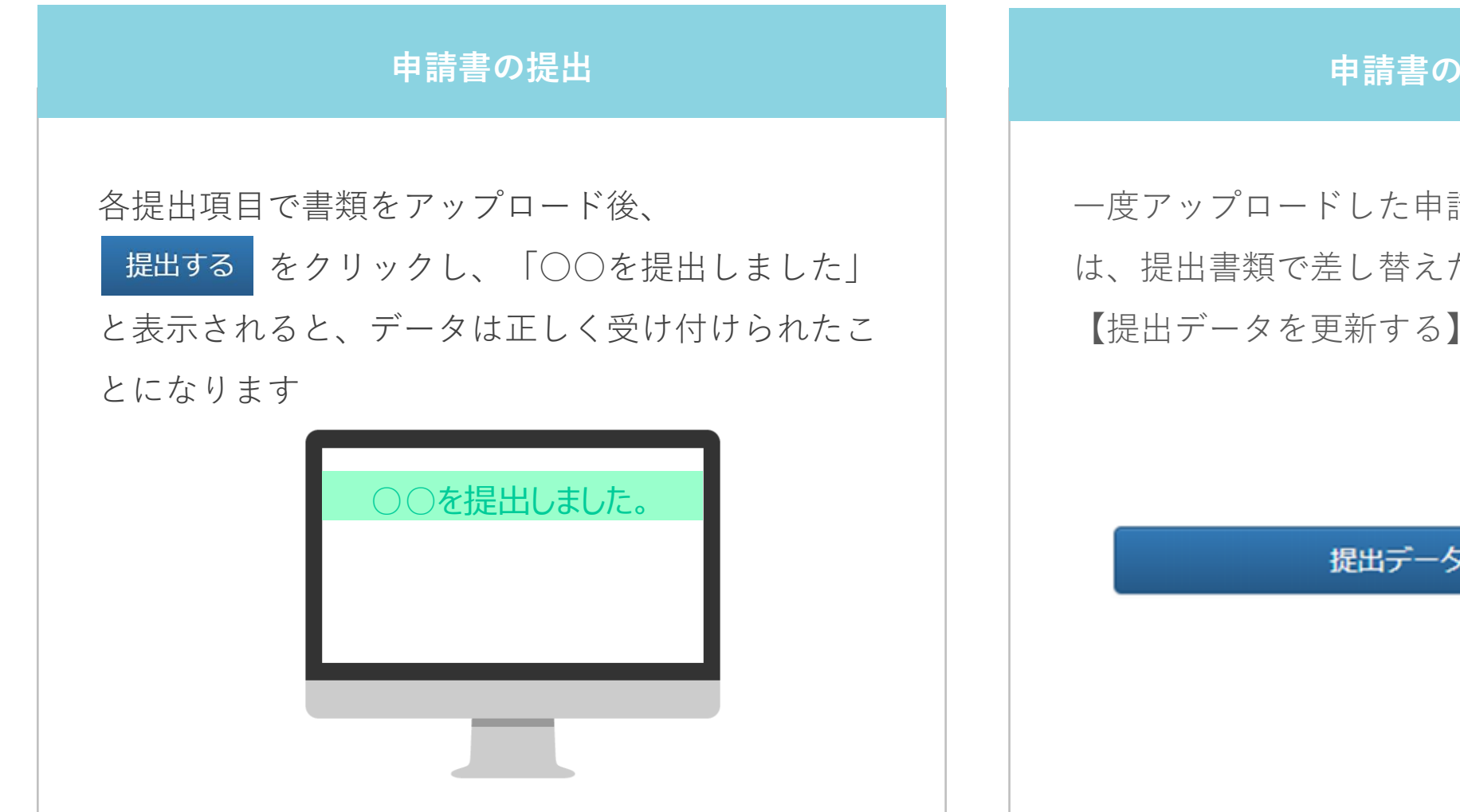

#### 申請書の差し替え

ー度アップロードした申請書を差し替えたい場合に は、提出書類で差し替えたいデータを選択し直し、 【提出データを更新する】をクリックしてください

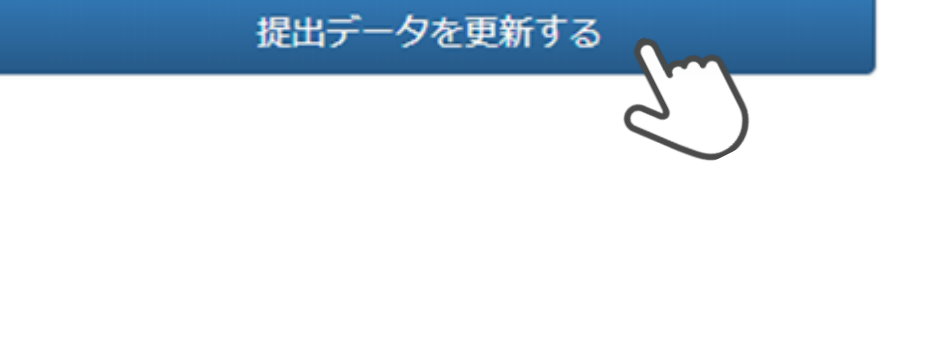

申請前の注意事項

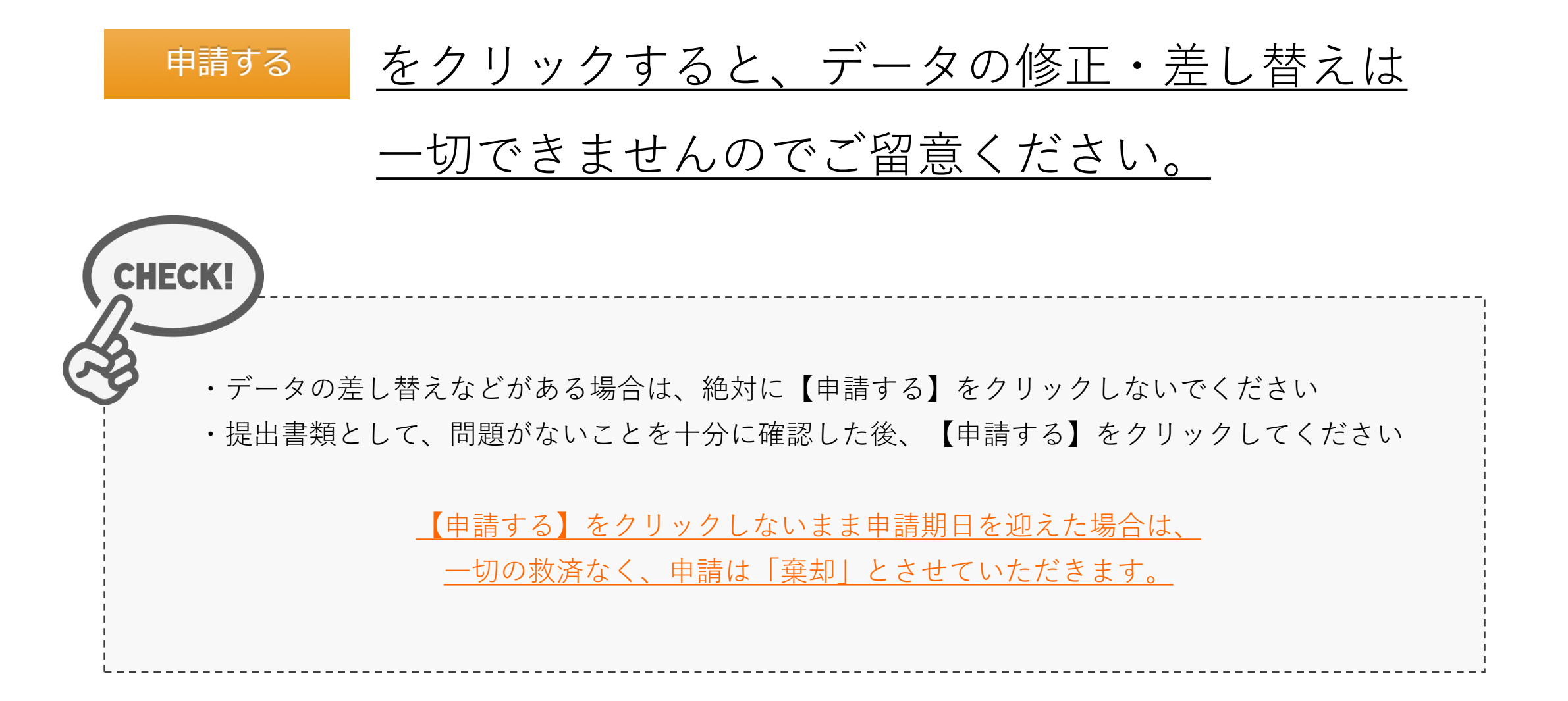

| 提出項目                  | ステータス | 操作 |
|-----------------------|-------|----|
| 認定医 新規申請書             | ● 提出済 | 詳細 |
| 治療経験証明書               | ♥ 提出済 | 詳細 |
| 推薦状                   | ♥ 提出済 | 詳細 |
| 症例登録事業(レジストリー)参加登録誓約書 | ♥ 提出済 | 詳細 |
| 研究業績1                 | ● 提出済 | 詳細 |
| カテーテル治療実績             | ● 不足  | 詳細 |

#### 

中部中は豆球内市の修正を又の内内よどの。 上記の内容を必ずご確認のうえ申請ください。

申請する

資格申請 一覧へ戻る

この申請を中止する

申請する

・何らかの理由により、ステータスが【不足】 になっている状態でも、申請を受け付けること は可能です

・ステータスが【不足】となっているまま【申 請する】をクリックしてください

・但し、事務局と事前に連絡を取り、事務局が 把握しているケースの場合のみ、審査対象とい たします

<u>・データの差し替えなどがある場合は、絶対に</u> 【申請する】ボタンを押さないでください

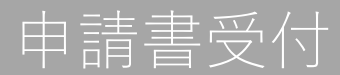

| 申請しました。 |                       |                       |                                                                                                    |       |                                        |
|---------|-----------------------|-----------------------|----------------------------------------------------------------------------------------------------|-------|----------------------------------------|
|         | -                     | (申請中)                 |                                                                                                    |       |                                        |
|         | 申請対象<br>申請期間<br>ステータス | 申請中                   | <u>申請ステータス「申請中」になるまで操作</u> をお願いいたします<br>申請受付終了後、「提出中」ステータスのままの場合、<br>申請は受付できません。<br>※一切の救済はなく、申請は「棄却」とさせていただきます。 |       |                                        |
|         | 提出物                   |                       | 摘要                                                                                                    |       |                                        |
|         | 認定医 新規甲請書および在耤証明書     |                       | るの仕籍証明書                                                                                                    | ● 提出済 | 11-1-1-1-1-1-1-1-1-1-1-1-1-1-1-1-1-1-1 |
|         |                       | 症例登録事業(レジストリー)参加登録誓約書 |                                                                                                    | ●提出済  | 詳細                                     |
|         |                       | 研究業績1                 |                                                                                                    | ● 提出済 | 詳細                                     |
|         |                       | カテーテル治療実績             |                                                                                                    | ● 提出済 | 詳細                                     |

これで認定医新規申請が終了です。 申請ステータス「受付・再提出・棄却」のいずれかに変更があった場合、 <u>no-reply.cvit@architector.jp</u> より、会員情報に 登録のメールアドレス宛に送付されます。本文詳細はメール文に記載のURLをクリックし、必ず確認してください。